# FGU\_ Simpel vejledning til tildeling af adgang til LDV i BAM

### Indhold

| FGU_ Simpel vejledning til tildeling af adgang til LDV i BAM | 1 |
|--------------------------------------------------------------|---|
| Login til brugeradministrationsmodul                         |   |
| Bestil adgang til LDV                                        | 2 |
| Godkendelse af bestillinger                                  | 3 |

## Login til brugeradministrationsmodul

Tilgå BAM via <u>http://nia.statens-it.dk</u>

Log på med dit b-nr og kode.

Find brugeradministrationsmodulet i menuen:

- I hovedmenuen klikker du på mappe-ikonet "Navision & LDV"
- Klik på ikonet "Værktøjer"
- Klik på ikonet til "BAM" (brugeradministrationsmodulet til Navision/LDV)

| https://via.fm.statens-it.dk/Cit | riv/Xr , P = 🔒 🗟 C X 🌀 Citrix XenApp -                                            | Applications ×                                                 |                                | * 0             |                          |            |
|----------------------------------|-----------------------------------------------------------------------------------|----------------------------------------------------------------|--------------------------------|-----------------|--------------------------|------------|
| Search D Logo                    | ped on as: B00                                                                    |                                                                | Settings Log Off •             | STATENS IT      |                          |            |
| Main                             |                                                                                   |                                                                | Select vie                     |                 |                          |            |
| Applications (9)                 | 🗲 😔 💿 https://via.fm.statens-it.o                                                 | \$k/Citrix/Xr , <b>C ▼                                  </b>   | Citrix XenApp - Appli          | cations ×       |                          | *          |
| Internet Explorer Mail - O       | Search P                                                                          | Logged on as: B00                                              |                                |                 | Settings                 | STATENS IT |
| Nersion & LDX Ne                 | VIA<br><u>Main</u> > Navision & LDV<br>Applications (4)<br>Excel 2013<br>Navision | Prod Navision                                                  | Navision                       |                 | Select                   |            |
|                                  | Folders (1)                                                                       | Search                                                         | n.statens-it.dk/Citrix/Xx ,Q · | - 🗎 🖻 Citrix Xe | enApp - Applications 🛛 🕹 | •          |
|                                  | Værktøjer<br>(Værktøjer)                                                          | VIA<br><u>Main &gt; Navision &amp; LDV</u><br>Applications (2) | > Værktøjer                    |                 |                          | Setting    |
|                                  | $\rightarrow$                                                                     | BAM                                                            | Stifnder                       | BAM             |                          | 3 _ 0      |
| https                            | ://via.fm.statens-it.dk/Citriv/Xen                                                |                                                                |                                | Starting        |                          |            |
|                                  |                                                                                   |                                                                |                                | More informat   | ion                      | Can        |

FGU administrator 1 skal tildele rettigheder og derefter skal FGU Administrator 2 godkende bestillingen. Først derefter er rettigheden tildelt brugeren.

| estil a           | idgang          | til LDV  |                        |                  |            |           |         |          |                  |
|-------------------|-----------------|----------|------------------------|------------------|------------|-----------|---------|----------|------------------|
| 🖡 Rediger brug    | Jer B051900     |          |                        |                  |            |           |         |          |                  |
| Brugerinformation | ner             |          |                        | _                |            |           |         |          |                  |
| Brugernavn:       | B051900         |          |                        | Telefon:         |            | +45 25 6  | 6 67 31 |          |                  |
| Navn:             |                 |          |                        | Mobil (til SMS): |            | +45 25 6  | 6 67 31 |          |                  |
| Titel:            | FGU Lærer       |          |                        | Email:           | @fgumidtjy | /lland.dk |         |          |                  |
| Afdeling:         |                 |          |                        | Ansvarlig:       | INST       |           |         |          | •                |
| Virksomhed:       | FGU Midtjylland |          |                        | Enhed:           | INST       |           |         |          | •                |
| Beskrivelse:      |                 |          |                        |                  |            |           |         |          |                  |
| Rettigheder:      | R               |          |                        |                  |            |           |         |          |                  |
| Slet Ny? Da       | tabase          | Regnskab | Туре                   | ID               | N          | lavn      |         |          | Tilføj Rettighed |
| Grupper:          |                 |          |                        |                  |            |           |         |          |                  |
| Slet Ny? N        | lavn            | Be       | skrivelse              |                  |            |           |         |          | Tilføj Gruppe    |
| X Nej O           | RG-CU3056       | uv       | M-FMJ (FGU Midtylland) |                  |            | •         |         |          |                  |
|                   |                 |          |                        |                  |            |           |         | Annuller | ОК               |
|                   |                 |          |                        |                  |            |           |         |          |                  |

#### Vælg knappen Tilføj Gruppe.

| 🎉 Tilføj gruppe |                                                                                                    |                                 |
|-----------------|----------------------------------------------------------------------------------------------------|---------------------------------|
| Institution:    | Statens BI grupper for UVM-FMJ (FGU Midtjylland)                                                                                                    | BI grupper'                     |
| Gruppe:         | FGU-institutionen i Viborg og Silkeborg (FGU_MIDTJYLLAN 🔻                                                                                                    |                                 |
|                 | FGU-institutionen i Viborg og Silkeborg (FGU_MIDTJYLLAND_LDV), LDV, Fortrolig<br>FGU-institutionen i Viborg og Silkeborg (FGU_MIDTJYLLAND_LDV), LDV, Indkøb<br>FGU-institutionen i Viborg og Silkeborg (FGU_MIDTJYLLAND_LDV), LDV, Indkøb Admin<br>FGU-institutionen i Viborg og Silkeborg (FGU_MIDTJYLLAND_LDV), LDV, NS<br>FGU-institutionen i Viborg og Silkeborg (FGU_MIDTJYLLAND_LDV), LDV, NS Admin<br>FGU-institutionen i Viborg og Silkeborg (FGU_MIDTJYLLAND_LDV), LDV, Rejsud<br>FGU-institutionen i Viborg og Silkeborg (FGU_MIDTJYLLAND_LDV), LDV, Rejsud<br>FGU-institutionen i Viborg og Silkeborg (FGU_MIDTJYLLAND_LDV), LDV, Rejsud<br>FGU-institutionen i Viborg og Silkeborg (FGU_MIDTJYLLAND_LDV), LDV, SLS<br>FGU-institutionen i Viborg og Silkeborg (FGU_MIDTJYLLAND_LDV), LDV, SLS | Vælg ønskede<br>adgange til LDV |

 ${}^{\sim}$ 

De forskellige rettigheder beskrives nedenfor:

Rettighederne står to gange, den ene efterfulgt af 'Admin'. Brugere, der skal rette indstillinger i LDV og opsætte særlige ting, skal have rettigheden med 'Admin'. Brugere, der bare skal se og arbejde med rapporter kan nøjes med rettigheden uden 'Admin'.

| Rettighedsnavn: | Adgang til:                                                                       |
|-----------------|-----------------------------------------------------------------------------------|
| LDV, Indkøb     | Data fra IndFak                                                                   |
| LDV, NS         | Data fra Navision                                                                 |
| LDV, Fortrolig  | Fortrolige personale data i Navision (I modtager ikke fortrolige personale data i |
|                 | Navision, så denne rettighed er ikke relevant for jer)                            |
| LDV, Rejsud     | Data fra RejsUd (for dem, som har RejsUd)                                         |
| LDV, SLS        | Data fra SLS                                                                      |

Vælg knappen 'Anvend', hvis du skal tildele flere rettigheder på én gang. Ellers 'Ok'

Herefter kommer bekræftelses dialogboksen:

|                                                                                          | iger bruger. Hikker Hausen                                                               |                                     |          |
|------------------------------------------------------------------------------------------|------------------------------------------------------------------------------------------|-------------------------------------|----------|
| Indhold af bestill                                                                       | ingen:                                                                                   |                                     |          |
| - LogonNavn:                                                                             | Postoon                                                                                  |                                     |          |
| - Navn:                                                                                  |                                                                                          |                                     |          |
| - Titel:                                                                                 | FGU Lærer                                                                                |                                     |          |
| - Afdeling:                                                                              |                                                                                          |                                     |          |
| <ul> <li>Virksomhed:</li> </ul>                                                          | FGU Midtjylland                                                                          |                                     |          |
| - Telefon:                                                                               | +45 25 66                                                                                |                                     |          |
| - Mobil:                                                                                 | +45 25 66                                                                                |                                     | =        |
| - Email:                                                                                 | @fgumidtjylland.dk                                                                       |                                     |          |
| - Beskrivelse:                                                                           |                                                                                          |                                     |          |
| <ul> <li>Ansvarlig:</li> </ul>                                                           | INST                                                                                     |                                     |          |
| - Enhed:                                                                                 | INST                                                                                     |                                     |          |
| Crupport                                                                                 |                                                                                          |                                     |          |
| Grupper.                                                                                 | CN-OPC-CU3056 OU-CU3056 OU-OPC OU-Croups OU-STTOustomers D                               |                                     |          |
| 1.                                                                                       | CN=BUS-CU3056-EGU_MIDTIYU AND_LDV-Fortrolig QU=LDV_QU=CU3056                             | OU=BAM OU=Navision-LDV OU=Business  |          |
| 2:                                                                                       | CN=BUS-CU3056-FGU MIDTJYLLAND LDV-Indkøb.OU=LDV.OU=CU3056.(                              | U=BAM.OU=Navision-LDV.OU=Business   | <b>.</b> |
|                                                                                          | / / /                                                                                    | · ·                                 | Ť        |
| ٠                                                                                        |                                                                                          | P                                   |          |
| Årsag til bestillin                                                                      |                                                                                          |                                     |          |
|                                                                                          | jen:                                                                                     |                                     |          |
| Sagnummer/Års                                                                            | gen:                                                                                     | Tilføi en tekst til                 |          |
| Sagnummer/Års                                                                            | gen:<br>ag:   ]                                                                          | Tilføj en tekst til                 |          |
| Sagnummer/Års                                                                            | gen:<br>ag: I I                                                                          | Tilføj en tekst til<br>bestillingen |          |
| Sagnummer/Års<br>Send mail til:                                                          | gen:<br>ag: I I                                                                          | Tilføj en tekst til<br>bestillingen |          |
| Sagnummer/Års<br>Send mail til:                                                          | gen:<br>ag:<br>brugeren på adressen: mma@fgumidtjylland.dk                               | Tilføj en tekst til<br>bestillingen |          |
| Sagnummer/Års<br>Send mail til:                                                          | gen:<br>ag: I I I I I I I I I I I I I I I I I I I                                        | Tilføj en tekst til<br>bestillingen |          |
| Sagnummer/Års<br>Send mail til:<br>Send mail til<br>Send også mail ti                    | gen:<br>ag: I I<br>brugeren på adressen: mma@fgumidtjylland.dk<br>il:                    | Tilføj en tekst til<br>bestillingen |          |
| Sagnummer/Års<br>Send mail til:<br>Send mail til<br>Send også mail ti<br>Send kopi til r | gen:<br>ag:<br>brugeren på adressen: mma@fgumidtjylland.dk<br>iil:<br>nig (ans@modst.dk) | Tilføj en tekst til<br>bestillingen |          |
| Sagnummer/Års<br>Send mail til:<br>Send mail til<br>Send også mail ti<br>Send kopi til r | gen:<br>ag:                                                                              | Tilføj en tekst til<br>bestillingen |          |
| Sagnummer/Års<br>Send mail til:<br>Send mail til<br>Send også mail ti<br>Send kopi til r | gen:<br>ag:<br>brugeren på adressen: mma@fgumidtjylland.dk<br>il:<br>nig (ans@modst.dk)  | Tilføj en tekst til<br>bestillingen |          |

Tilføj en tekst/overskrift til bestillingen. Vælg derefter 'Bestil'.

Bruger står med hængelås ikon i hovedbilledet. Det betyder, at der er bestilt en ændring på bruger, som ikke er godkendt endnu af godkender.

| t1dec19 1 bruaer 1.       |  |
|---------------------------|--|
| Vis afventende bestilling |  |

Du kan vise bestillingen på brugeren ved at højreklikke på bruger med hængelåsikonet og vælge "Vis afventende bestilling".

#### Godkendelse af bestillinger

FGU administrator skal herefter godkende bestillingen. Det sker således:

En godkender skal vælge fanebladet "Rediger" og funktionen "Godkend eller afvis ventende godkendelser":

| er Re | diger Vis                                 |        | _        |                                     |
|-------|-------------------------------------------|--------|----------|-------------------------------------|
|       | ) Opret ny bruger                         | CTRL+N | Filtrer: |                                     |
| Opret | Godkend eller afvis ventende bestillinger |        |          | Godkend eller<br>afvis bestillinger |
| )rdr  | Rediger mine indstillinger                |        |          |                                     |

Herinde kan godkender vælge hvilke bestillinger der skal godkendes eller afvises. Har godkenderen mulighed for også at kunne oprette bestillinger, vil disse ikke ikke optræde herinde.

| Arvis bestillinger |                                                                                                    |                                                                                                    |                                                                                                    |                                                                                                    |                                                                                                    |                                                                                                    |                                                                                                    |                                                                                                    |                                                                                                    |                                                                                                    |
|--------------------|----------------------------------------------------------------------------------------------------|----------------------------------------------------------------------------------------------------|----------------------------------------------------------------------------------------------------|----------------------------------------------------------------------------------------------------|----------------------------------------------------------------------------------------------------|----------------------------------------------------------------------------------------------------|----------------------------------------------------------------------------------------------------|----------------------------------------------------------------------------------------------------|----------------------------------------------------------------------------------------------------|----------------------------------------------------------------------------------------------------|
| Modtaget           | Bestiller                                                                                                    | Туре                                                                                                    | Bruger                                                                                                    | Kommentar                                                                                                    |                                                                                                    | Godken                                                                                                    | d/Afvis Begr                                                                                                    | rundelse                                                                                                    | Godkend                                                                                                    | Afv                                                                                                    |
| 4-01-2014 14:43    | tst1Admin3                                                                                                    | Opret Bruger                                                                                                    | tst1guldfinder1                                                                                                    |                                                                                                    |                                                                                                    |                                                                                                    |                                                                                                    |                                                                                                    | Godkend                                                                                                    | A                                                                                                    |
| 4-01-2014 14:55    | tst1Admin3                                                                                                    | Ret Bruger                                                                                                    | tst1bruger1                                                                                                    |                                                                                                    |                                                                                                    |                                                                                                    |                                                                                                    |                                                                                                    | Godkend                                                                                                    | A                                                                                                    |
|                    |                                                                                                    |                                                                                                    |                                                                                                    |                                                                                                    |                                                                                                    |                                                                                                    |                                                                                                    |                                                                                                    |                                                                                                    |                                                                                                    |
|                    |                                                                                                    |                                                                                                    |                                                                                                    |                                                                                                    |                                                                                                    |                                                                                                    |                                                                                                    |                                                                                                    |                                                                                                    |                                                                                                    |
|                    |                                                                                                    |                                                                                                    |                                                                                                    |                                                                                                    |                                                                                                    |                                                                                                    |                                                                                                    |                                                                                                    |                                                                                                    |                                                                                                    |
| etalier            |                                                                                                    |                                                                                                    |                                                                                                    |                                                                                                    |                                                                                                    |                                                                                                    |                                                                                                    |                                                                                                    |                                                                                                    |                                                                                                    |
| n                  |                                                                                                    |                                                                                                    |                                                                                                    |                                                                                                    |                                                                                                    |                                                                                                    |                                                                                                    |                                                                                                    |                                                                                                    |                                                                                                    |
| brugeregenskab     | er:                                                                                                    |                                                                                                    |                                                                                                    |                                                                                                    |                                                                                                    |                                                                                                    |                                                                                                    |                                                                                                    |                                                                                                    |                                                                                                    |
| delse? G           | odkendt af                                                                                                    | Godkendt den                                                                                                    | Egenskab                                                                                                    | Ændret fra                                                                                                    | Ændret til                                                                                                    |                                                                                                    |                                                                                                    |                                                                                                    |                                                                                                    |                                                                                                    |
| r godkendelse      |                                                                                                    |                                                                                                    | Aktiveret                                                                                                    | Nej                                                                                                    | Ja                                                                                                    |                                                                                                    |                                                                                                    |                                                                                                    |                                                                                                    |                                                                                                    |
| r godkendelse      |                                                                                                    |                                                                                                    | Email                                                                                                    |                                                                                                    | @mods                                                                                                    | t.dk                                                                                                    |                                                                                                    |                                                                                                    |                                                                                                    |                                                                                                    |
| r godkendelse      |                                                                                                    |                                                                                                    | LogonNavn                                                                                                    |                                                                                                    | tst1guldfinde                                                                                                    | 1                                                                                                    |                                                                                                    |                                                                                                    |                                                                                                    |                                                                                                    |
| r godkendelse      |                                                                                                    |                                                                                                    | Navn                                                                                                    |                                                                                                    | Fætter Højber                                                                                                    | ı                                                                                                    |                                                                                                    |                                                                                                    |                                                                                                    |                                                                                                    |
| r godkendelse      |                                                                                                    |                                                                                                    | Password udløb                                                                                                    | et Nej                                                                                                    | Ja                                                                                                    |                                                                                                    |                                                                                                    |                                                                                                    |                                                                                                    |                                                                                                    |
| rettigheder:       |                                                                                                    |                                                                                                    |                                                                                                    |                                                                                                    |                                                                                                    |                                                                                                    |                                                                                                    |                                                                                                    |                                                                                                    |                                                                                                    |
| ndelse?            | Godkendt af                                                                                                    | Godkendt der                                                                                                    | n Institution                                                                                                    | Database                                                                                                    | Regnska                                                                                                    | b Type                                                                                                    | ID                                                                                                    | Navn                                                                                                    |                                                                                                    |                                                                                                    |
| r godkendelse      |                                                                                                    |                                                                                                    | NSBtest_kund                                                                                                    | e1 KMD_INT_1                                                                                                    | TEST                                                                                                    | Rolle                                                                                                    | NS_BANK                                                                                                    | Rediger                                                                                                    | ing af ban                                                                                                    | hktab                                                                                                    |
| grupper:           |                                                                                                    |                                                                                                    |                                                                                                    |                                                                                                    |                                                                                                    |                                                                                                    |                                                                                                    |                                                                                                    |                                                                                                    |                                                                                                    |
| ndelse?            | Godkendt af                                                                                                    | Godkendt der                                                                                                    | n Institution                                                                                                    | Navn                                                                                                    |                                                                                                    | Beskri                                                                                                    | velse                                                                                                    |                                                                                                    |                                                                                                    |                                                                                                    |
| r aodkendelse      |                                                                                                    |                                                                                                    | NSBtest kunde1 Navision NSBtest kunde1 Giver medlemn                                                                                                    |                                                                                                    |                                                                                                    |                                                                                                    | nedlemme                                                                                                    | r et Citrix                                                                                                    | ikon til N                                                                                                    | ISBte                                                                                                    |
|                    | Aodtaget<br>4-01-2014 14:43<br>4-01-2014 14:55<br>etaljer<br>te<br>brugeregenskab<br>delse?<br>godkendelse<br>godkendelse<br>go | Aodtaget Bestiller<br>4-01-2014 14:43 tst1Admin3<br>4-01-2014 14:55 tst1Admin3<br>4-01-2014 14:55 tst1Admin3<br>etaljer<br>brugeregenskaber:<br>delse? Godkendel af<br>godkendelse<br>godkendelse<br>godkende | Aodtaget Bestiller Type<br>4-01-2014 14:43 tst1Admin3 Opret Bruger<br>4-01-2014 14:55 tst1Admin3 Ret Bruger<br>taljer<br>tetaljer<br>tetaljer<br>Se<br>brugeregenskaber:<br>delse? Godkendt af Godkendt den<br>godkendelse<br>godkendelse | Aodtaget Bestiller Type Bruger<br>4-01-2014 14:43 tst1Admin3 Opret Bruger tst1guldfinder1<br>4-01-2014 14:55 tst1Admin3 Ret Bruger tst1bruger1<br>4-01-2014 14:55 tst1Admin3 Ret Bruger tst1bruger1<br>4-01-2014 14:55 tst1Admin3 Ret Bruger tst1bruger1<br>4-01-2014 14:55 tst1Admin3 Ret Bruger tst1bruger1<br>4-01-2014 14:55 tst1Admin3 Ret Bruger tst1bruger1<br>4-01-2014 14:55 tst1Admin3 Ret Bruger tst1bruger1<br>4-01-2014 14:55 tst1Admin3 Ret Bruger tst1bruger1<br>4-01-2014 14:55 tst1Admin3 Ret Bruger tst1bruger1<br>4-01-2014 14:55 tst1Admin3 Ret Bruger tst1bruger1<br>4-01-2014 14:55 tst1Admin3 Ret Bruger tst1bruger1<br>4-01-2014 14:55 tst1Admin3 Ret Bruger tst1bruger1<br>4-01-2014 14:55 tst1Admin3 Ret Bruger tst1<br>4-01-2014 14:55 tst1Admin3 Ret Bruger tst1<br>4-01-2014 14:55 tst1Admin3 Ret Br | Aodtaget Bestiller Type Bruger Kommentar<br>4-01-2014 14:43 tst1Admin3 Opret Bruger tst1guldfinder1<br>4-01-2014 14:55 tst1Admin3 Ret Bruger tst1bruger1<br>tst1bruger1<br>tst1bruger | Aodtaget Bestiller Type Bruger Kommentar<br>4-01-2014 14:43 tst1Admin3 Opret Bruger tst1guldfinder1<br>4-01-2014 14:55 tst1Admin3 Ret Bruger tst1bruger1<br>taljer<br>brugeregenskaber:<br>delse? Godkendt af Godkendt den Egenskab Ændret fra Ændret til<br>godkendelse Email Ømods<br>godkendelse LogonNavn tst1guldfinder<br>godkendelse Navn Fætter Højber<br>godkendelse Password udløbet Nej Ja<br>rettigheder:<br>delse? Godkendt af Godkendt den Institution Database Regnska<br>rettigheder:<br>delse? Godkendt af Godkendt den Institution Navn<br>rettigheder:<br>godkendelse NSBtest_kunde1 KMD_INT_TEST<br>grupper:<br>godkendelse NSBtest_kunde1 Navn | Aodtaget Bestiller Type Bruger Kommentar Godkend<br>4-01-2014 14:43 tst1Admin3 Opret Bruger tst1guldfinder1<br>4-01-2014 14:55 tst1Admin3 Ret Bruger tst1bruger1<br>tst1bruger1<br>ts | Addtaget     Bestiller     Type     Bruger     Kommentar     Godkend/Afvis Begr       4-01-2014 14:43     tst1Admin3     Opret Bruger     tst1guldfinder1       4-01-2014 14:55     tst1Admin3     Ret Bruger     tst1bruger1       etaljer | Addtaget     Bestiller     Type     Bruger     Kommentar     Godkend/Afvis Begrundelse       4-01-2014 14:43     tst1Admin3     Opret Bruger     tst1guldfinder1       4-01-2014 14:55     tst1Admin3     Ret Bruger     tst1bruger1       etaljer | Modtaget       Bestiller       Type       Bruger       Kommentar       Godkend/Afvis Begrundelse       Godkend/Afvis Begrundelse       Godkend/Afvis |

Herefter får brugeren har adgang til LDV. Bemærk at rettigheden nogle gange først er tildelt dagen efter.

For login til LDV – Se *Minivejledning til adgang til LDV*.

۲